1. เลือกเมนู "Registration" (ระบบลงทะเบียน)

## Click menu "Registration"

| ระบบสารสเ<br>วิทยาลัยถุริยาง                                                            | นเทศบริหารการศึกษา<br>อุคศิลป์ มหาวิทยาลัยมศึกล<br>Academics System                                                                                                    |
|-----------------------------------------------------------------------------------------|----------------------------------------------------------------------------------------------------|
| <ul> <li>Home</li> <li>Change Role</li> <li>Registration</li> <li>Scheduling</li> </ul> | User : เสาวคแธ์ กคอีครเล็ศกุล (Instructor)   Academic Year : 2012<br>- คู่มือการใช้งาน (Manual)<br>🔑 คู่มือการจัดวิชาปฏิบัติโหสาหรับหัวหาวัสาขา (Minor Private Lesson Approval System Department Chair's Manual) |
| Final Class Lists                                                                       | 😕 คู่มือการพิจารณาเพิ่ม-ลดรายวิชา (Add/Drop/Withdrawal Approval System Instructor's Manual)                                                                                                    |
| Class Attendance                                                                        | 😕 Updating Profile Information Manual                                                                                                    |
| Students Requests Petitions                                                             | 😕 Private Lesson Scheduling Manual                                                                                                    |
| Messaging                                                                               | 🔑 Small Ensemble Scheduling Manual                                                                                                    |
| Profile Information                                                                     | ➢ Large Ensemble Scheduling Manual                                                                                                    |
| Change Password                                                                         | L —                                                                                                    |
| Logout                                                                                  | » No course schedule.(Maior, Minor)                                                                                                    |
|                                                                                         | Subject Code         Subject Name         Student Code         Name                                                                                                    |
|                                                                                         | - Nn Data                                                                                                    |

2. เลือกเมนู "Add/Drop/Withdrawal Approval" (อนุมัติเพิ่ม-ลด/ลอน รายวิชา)

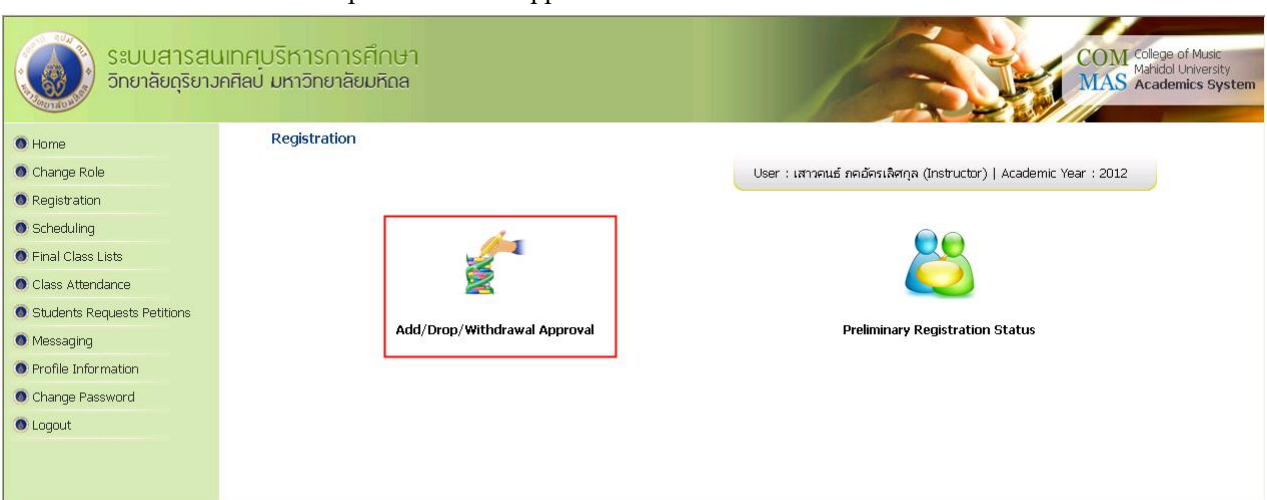

Click menu "Add/Drop/Withdrawal Approval"

## ขั้นตอนการอนุมัติการถอนรายวิชา Process approve for Withdrawal "W"

 เลือก "Withdraw Approval" (อนุมัติลงทะเบียนถอนรายวิชา)
 อาจารย์สามารถดูจำนวนนักศึกษาที่ยื่นคำร้องขอถอนรายวิชาได้ที่ช่อง "Number of Student" (จำนวน นักเรียน) เช่น 0/1 หมายความว่า อาจารย์ได้จัดการข้อมูลนักศึกษาแล้ว จำนวน 0 คน จากการที่มี นักศึกษายื่นคำร้องขอถอนรายวิชาจำนวน 1 คน หลังจากนั้นเลือก "Manage" (จัดการ)

Select "Withdraw Approval"

Instructor can see the total of students who request for Withdraw at "Number of Student" example 0/1 means instructor already managed 0 student from 1 student request.

After that click menu "Manage"

| Back Add-Drop        | ระบบสารสนเท<br>วิทยาลัยดุริยาวคศ<br>Approval Withdraw | าศบริหารการศึกษา<br>โลป มหาวิทยาลัยมหิดล<br>Approval Logout |                        |           | User : เสาวคนธ์ ภคอัครเ | COM College of Music<br>Mahidol University<br>Academics System |
|----------------------|-------------------------------------------------------|-------------------------------------------------------------|------------------------|-----------|-------------------------|----------------------------------------------------------------|
| Registration » Withd | rawal Approval                                        |                                                             |                        |           |                         |                                                                |
| » Withdraw           | al Approval                                           |                                                             |                        |           |                         |                                                                |
| Search -             |                                                       | Subject Code : Subject Name : Year : 2012 V                 |                        | G<br>Seme | roup :                  |                                                                |
| No                   | Subject Code                                          | Subject Name                                                | Credits                | Group     | Semester                | Number of Student Manage                                       |
| 1                    | ମମ୍ମୀମ ଜାନର<br>MSGE 321                               | วิหมาศาสตร์กายภาพ<br>Physical Science                       | ७ (७-०-द)<br>२ (२-०-४) | (G.1)     | 1/2012                  | 0/1                                                            |
|                      |                                                       |                                                             |                        |           | Prev 1 Next Sho         | w 50 / Page Set 1 items of data                                |

4. เลือก "Approve" (อนุมัติ) หรือ "Not Approve" (ไม่อนุมัติ) หลังจากนั้นเลือก "Submit" (บันทึก)

|                                                      | Subje               | ct Code :           | ดศศบ ๗๒๑<br>MSGE 321                                 |                       |         |                 |     |                             |              |               |
|------------------------------------------------------|---------------------|---------------------|------------------------------------------------------|-----------------------|---------|-----------------|-----|-----------------------------|--------------|---------------|
| Subject Name : วิทยาศาสตร์กายภาพ<br>Physical Science |                     |                     | Credits : ≝ (ట•०•ਕ)<br>2 (2-0-4)                     |                       |         |                 |     |                             |              |               |
| Group : (G.1)                                        |                     |                     |                                                      | Semester: 1/2012      |         |                 |     |                             |              |               |
| * The re                                             | d text is the stude | nts who l           | have not considered.                                 |                       |         |                 |     |                             |              |               |
| Approve                                              | Data                |                     |                                                      |                       |         |                 |     |                             |              |               |
| No                                                   | Student Code        |                     | Name - Surname                                       | Band/Style/Instrument |         | Withdrawal      | AU  | Registrat                   | ion Approval | Remark        |
| 1                                                    | 5270689             | นาย มรร<br>Mister M | ษกรณ์ ชาติวิรัตน์อูรี<br>Aatsakorn Chartviratphuri 🔱 | ÷                     |         | Withdrawal      | ÷., | <ul> <li>Approve</li> </ul> | 🔘 Not Appro  | ve Choose 💌 * |
| Courses                                              | That Are Not Appro  | wed —               |                                                      |                       |         |                 |     |                             |              |               |
| No                                                   | Student Co          | de                  | Name - Surname                                       |                       | Band/St | tyle/Instrument | Wit | hdrawal                     | AU           | Remark        |
|                                                      |                     |                     |                                                      |                       | No Data | a               |     |                             |              |               |
|                                                      |                     |                     |                                                      |                       |         |                 |     |                             |              |               |
|                                                      |                     |                     |                                                      | Coltere               | ait Car | acal Data       |     |                             |              |               |

Select "Approve" or "Not Approve", click "Submit"

Registration » Withdrawal Approval » Approve Data